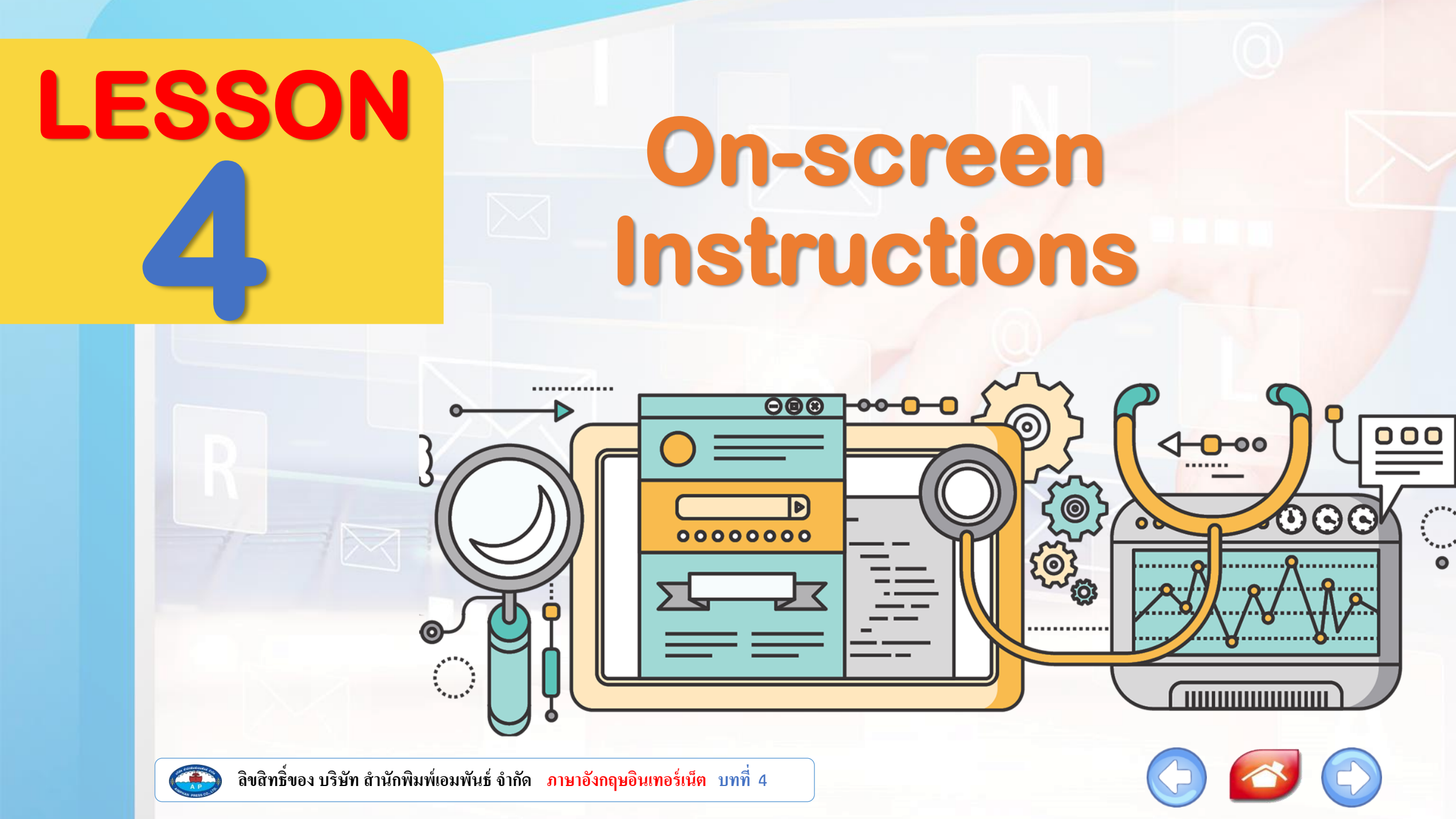

# **Starting up Dialog Box**

กรอบสี่เหลี่ยมที่จะปรากฏขึ้นมาบนจอภาพ เพื่อให้ผู้ใช้งานสามารถดิดด่อ สื่อสารกับโปรแกรมของเราได้ง่าย เรียกว่า dialog box

|                                                         | ตัวอย่าง <b>Dialog Box</b>                                 | Open                                       |
|---------------------------------------------------------|------------------------------------------------------------|--------------------------------------------|
| Microsoft Excel                                         | ×                                                          | Edit<br>New<br>Print                       |
| Want to s                                               | ave your changes to 'Book1'?<br>Do <u>n</u> 't Save Cancel | Den with<br>Scan with Sophos Anti-Virus    |
|                                                         | Open                                                       | Give access to > Restore previous versions |
|                                                         | Cut<br>Copy                                                | Cut<br>Copy                                |
| ATELA                                                   | Delete                                                     | Create shortcut<br>Delete<br>Rename        |
|                                                         | Properties                                                 | Properties                                 |
| ลิขสิทธิ์ของ บริษัท สำนักพิมพ์เอมพันธ์ จำกัด ภาษาอังกฤษ | <i>เ</i> อินเทอร์เน็ต บทที่ 4                              |                                            |

## **Listening Purpose of a dialog box**

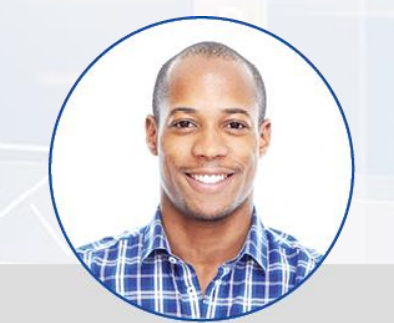

A dialog box gives computer users the information about what they are doing.

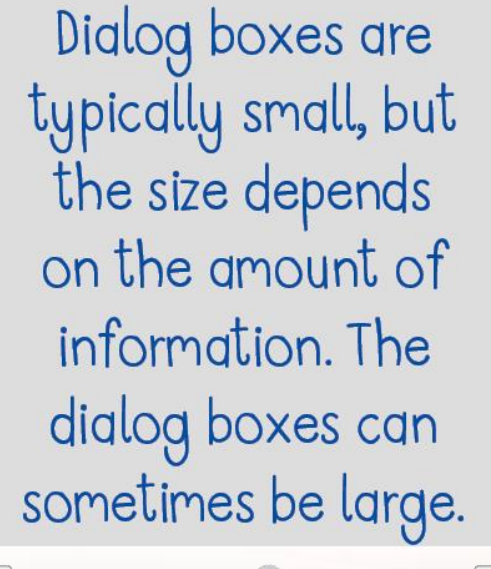

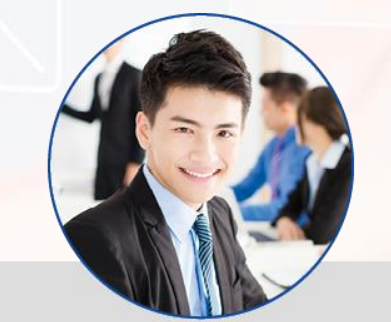

A dialog box that appears on a computer screen will ask the user to give information or choose what they want to do next.

+

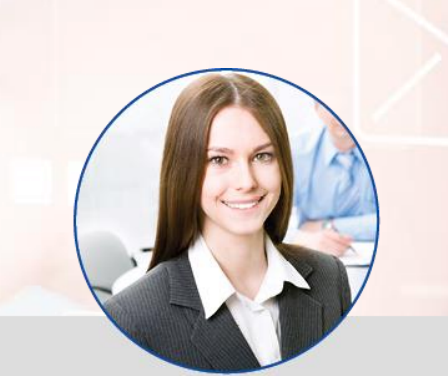

Some dialog boxes are movable, but some are not.

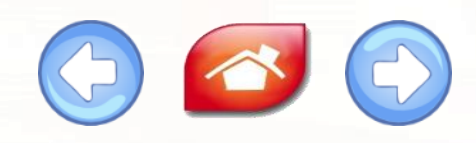

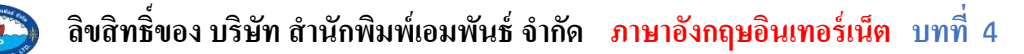

## **Language Focus I** Save & Save As

| Micros                                                                                             | oft Word X                              |  |
|----------------------------------------------------------------------------------------------------|-----------------------------------------|--|
|                                                                                                    | Want to save your changes to Document2? |  |
| If you click "Don't Save", a recent copy of this file will be temporarily available.<br>Learn more |                                         |  |
|                                                                                                    | Save Do <u>n</u> 't Save Cancel         |  |

### Save

It is used to save a document or anything (which you want to save) with a name.

> ใช้สำหรับบันทึกเอกสารหรืออะไรก็ได้ (ที่คุณต้องการบันทึก) ด้วยชื่อ

| 🔄 Save As                                                                                                   | cuments 🕨 My Work 🕨 👻 😽 🛛 Searc | ch My Work           |
|----------------------------------------------------------------------------------------------------|---------------------------------|----------------------|
| Organize 🔻 New                                                                                              | lder                            | ≣≕ ▼ 🔞               |
| 쑦 My Favorites 📃 Desktop                                                                                    | Documents library<br>My Work    | Arrange by: Folder 🔻 |
| Downloads                                                                                                   | Name                            | Date modified T      |
| My Work                                                                                                    | - 🔑 Notes                       | 9/29/2011 1:56 PM F  |
| My Documents                                                                                                |                                 |                      |
| <ul> <li>□ Libraries</li> <li>□ Documents</li> <li>□ Music</li> <li>□ Pictures</li> <li>□ Videos</li> </ul> | < [Ⅲ                            |                      |
| File name:                                                                                                  | Do.txt                          | •                    |
| Save as type: T                                                                                             | t Documents (*.txt)             | •                    |
| Hide Folders                                                                                                | Encoding: ANSI                  | Cancel               |

### Save As

It is used to save an already saved document or anything (which you want to save) with a new name.
ใช้สำหรับบันทึกเอกสารที่บันทึกไว้แล้วหรืออะไร

ก็ได้ (ที่คุณต้องการบันทึก) ด้วยชื่อใหม่

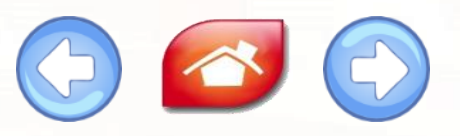

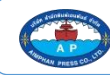

# **Language Focus II Font**

Font A particular size and style of a set of letter on a computer screen or used in printing ขนาดและรูปแบบเฉพาะของชุดตัวอักษร บนหน้าจอคอมพิวเตอร์หรือใช้ในการพิมพ์ This font dialog box displays a list of fonts that are currently installed on the computer and let the user choose a font, font style, font size and effects to apply to the text. กล่องโต้ตอบแบบอักษรนี้แสดงรายการแบบอักษรที่ติดตั้งอยู่ใน คอมพิวเตอร์ และให้ผู้ใช้เลือกแบบอักษร ลักษณะแบบอักษร

ขนาดแบบอักษร และลักษณะพิเศษเพื่อใช้กับข้อความ

? Font  $\times$ Font Advanced Latin text Font: Font style: Size:  $\sim$ 18 Ek Mukta Light Regular Regular 14 Italic 16 18 Bold Complex scripts Font: Font style: Size: Times New Roman Regular 18  $\sim$ All text Font color: Underline style: Underline color: (none) Automatic Effects Strikethrough Small caps All caps Double strikethrough Hidden Superscript Subscript Preview Sample ตัวอย่าง This is a TrueType font. This font will be used on both printer and screen

Set As Default

Text Effects...

 $\bigcirc \oslash \bigcirc \bigcirc$ 

OK

Cancel

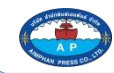

# Learning by doing I Choose a wireless network

| onnect to a wireless network in range or to get more |
|------------------------------------------------------|
|                                                      |
| Lonnected 🔀                                          |
| wireless network a0000                               |
|                                                      |
| r-to-computer network                                |
|                                                      |
|                                                      |
|                                                      |
|                                                      |
|                                                      |
|                                                      |
|                                                      |
|                                                      |

This wireless network connection dialog box will scan and show the detected wireless networks within range.

กล่องโต้ตอบการเชื่อมต่อเครือข่ายไร้สายนี้จะสแกนและ แสดงเครือข่ายไร้สายที่ตรวจพบภายในระยะ

### within range

🐠 อยู่ในบริเวณที่ใกล้เพียงพอที่สามารถตรวจจับหรือค้นพบได้

ጭ ไม่อยู่ในบริเวณที่ใกล้พอที่สามารถตรวจจับหรือค้นพบได้ หรืออยู่ไกลเกินกว่าที่จะสามารถตรวจจับ หรือค้นพบได้

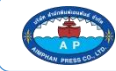

out of range

ลิขสิทธิ์ของ บริษัท สำนักพิมพ์เอมพันธ์ จำกัด <u>ภาษาอังกฤษอินเทอร์เน็ต</u> บทที่ 4

สัญลักษณ์กุญแจ บ่งบอกว่า ชื่อ wireless network ดังกล่าวมีการเข้ารหัสไว้ หากจะใช้ ด้องมีการใส่ password หรือที่เรียกเฉพาะ เจาะจงลงไปสำหรับเครือข่าย Wi-Fi ว่า network security key

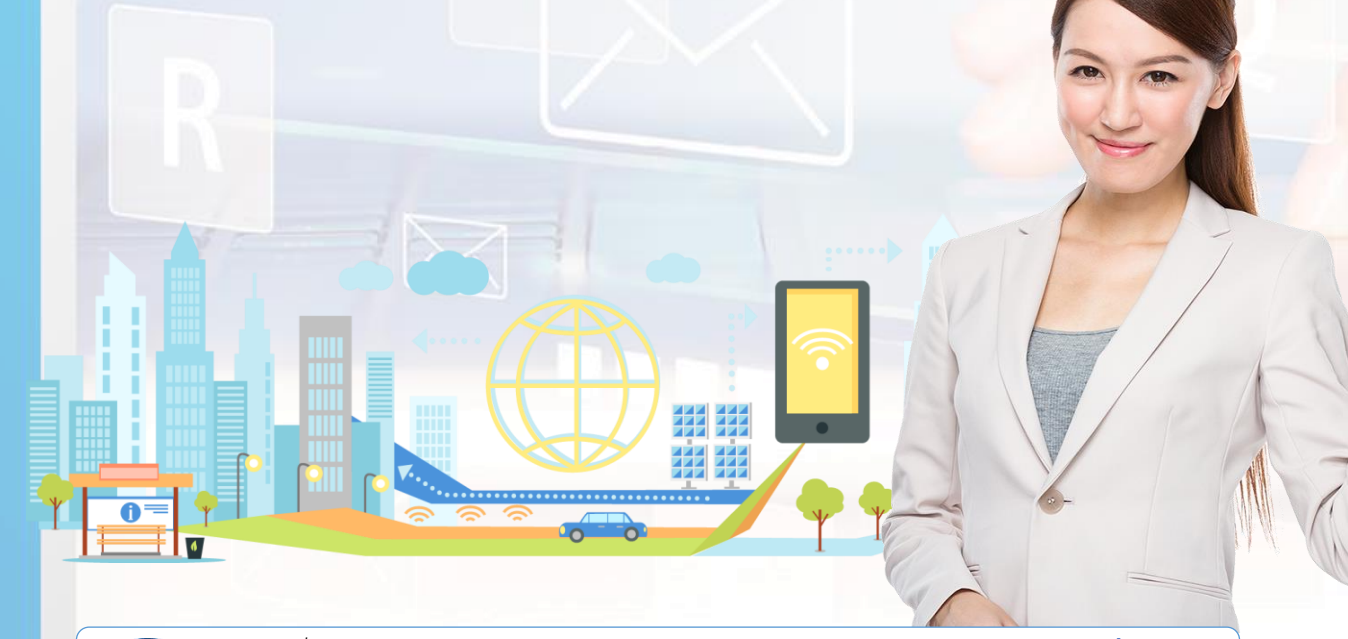

| 11.21 <b>\$</b> |                             | 15:22                          |                 | 🖉 86% 📰) |  |
|-----------------|-----------------------------|--------------------------------|-----------------|----------|--|
| < Sett          | tings                       | Wi-Fi                          |                 |          |  |
|                 | Turn on Wi-Fi               |                                |                 |          |  |
|                 | Wi-Fi Assi<br>Intelligently | stant<br>select Wi-Fi or Mobil | e               |          |  |
| $\checkmark$    | Tasmania                    | AIS2.4G                        | â 😤             | ()       |  |
| WI-FI M         | NETWORKS                    |                                |                 |          |  |
| Tasmania AIS5G  |                             | AIS5G                          | 8 😤             | ()       |  |
|                 | aftermoon                   | 1                              | 8 👳             | ()       |  |
|                 | Eevvee_2.4G<br>Siraphat     |                                | 8 👳             | (j)      |  |
|                 |                             |                                | ê 👳             | ()       |  |
|                 | Vorapavit_                  | .5G                            | 8 💎             | ()       |  |
|                 | N.Daytime                   | _2.4G                          | A 👳             | ()       |  |
|                 | NBTFamily                   | y_2.4G                         | A 🗢             | ()       |  |
|                 | Vorapavit_                  | .2.4G                          | <b>a</b> 👳      | ()       |  |
|                 |                             | ©<br>Scan                      |                 |          |  |
|                 |                             | 0                              | $\triangleleft$ |          |  |

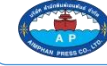

# Learning by doing II Error message & Error code

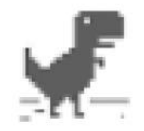

#### No internet

Try:

- Checking the network cables, modem, and router
- Reconnecting to Wi-Fi
- Running Windows Network Diagnostics

DNS\_PROBE\_FINISHED\_NO\_INTERNET

### error message โช้เรียกในลักษณะทั่วไป

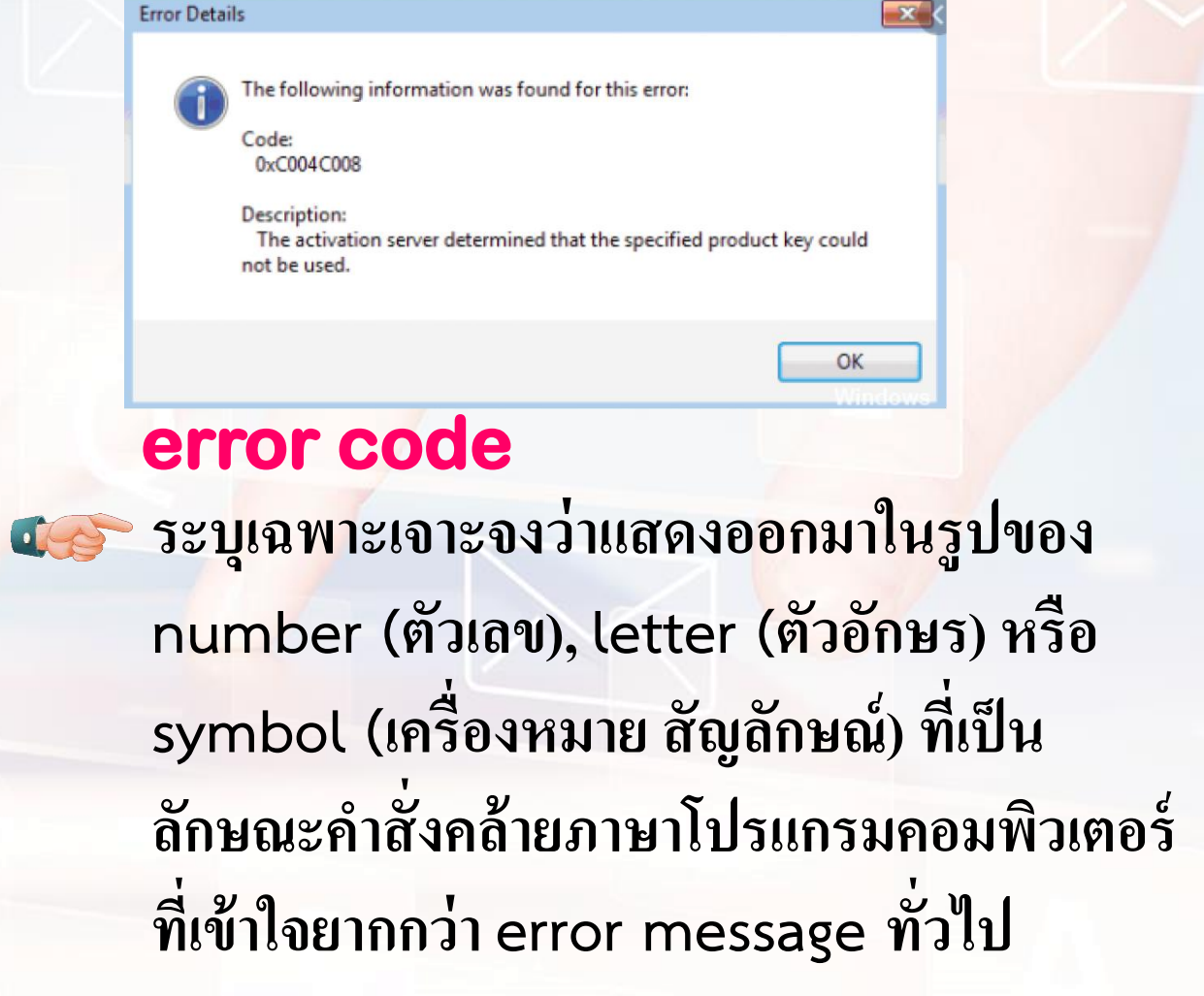

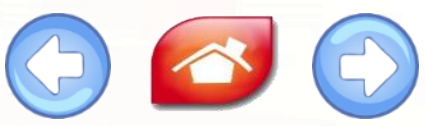

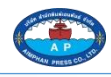

## **Key expressions** Warning message

Error Your username or password is incorrect.

#### Try again

#### **Incorrect Password**

The password you entered is incorrect. Please try again.

OK

warning message ถือได้ว่าเป็น error message ชนิดหนึ่ง แต่ warning message จะมีลักษณะเดือนผู้ใช้งาน ให้ระวังเหตุการณ์ที่ไม่ดีหรือที่ส่งผลกระทบต่อผู้ใช้งาน อาจจะเกิด ขึ้นได้ หรือให้รีบแก้ไขก่อนที่จะมีเหตุการณ์เกิดขึ้น

Google

Sign in

Username

little-rabbit@gmail.com

Password

The username or password you entered is incorrect. ?

#### Sign in

Stay signed in

Can't access your account?

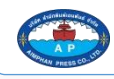

# **Reading What is 404 error?**

The page cannot be found

The page you are looking for might have been removed, had its name changed, or is temporarily unavailable.

Please try the following:

 $\leftarrow$ 

 $\rightarrow$ 

- If you typed the page address in the Address bar, make sure that it is spelled correctly.
  Open the <u>httpd.apache.org</u> home page, and then look for
- links to the information you want.
- Click the <sup>(-)</sup> <u>Back</u> button to try another link.
   Click 
   Search to look for information on the Interr

HTTP 404 - File not found Internet Explorer The HTTP error 404 message, "404 Not Found", "Page Not Found", "Server Not Found" or more commonly called "404 error", is a standard response code in computer network communications to indicate that the web browser was able to communicate with a given server, but the server could not find what was requested.

0 🔴 🔴

▼ C

This error occurs because of two main reasons. Firstly, the web page you are trying to open has been deleted or moved, so it no longer exists or is not available. Secondly, the URL was misspelled.

The 404 error is one of the most recognizable errors encountered on the Internet. This message may appear in different ways, but there are a few recurring words that will help you know if the incident occurred is one of them.

"ขอผิดพลาด 404" เป็นรหัสตอบกลับมาตรฐาน ในการสื่อสารเครือขายคอมพิวเตอร์เพื่อระบุว่า เว็บเบรโวเซอร์สามารถ สื่อสารกับเซิร์ฟเวอร์ที่ กำหนด แต่เซิร์ฟเวอร์ไม่พบสิ่งที่ร่องขอ

เปนขอผิดพลาดนี้เกิดขึ้นเนื่องจากสาเหตุหลักสอง ประการ ประการแรก หนาเว็บที่คุณพยายามเปิด ถูกลบหรือยาย ดังนั้นจึงไม่มีอยู่หรือไม่สามารถ ใช่ได่อีกต่อไป ประการที่สอง URL ถูกสะกดผิด

ขอผิดพลาด 404 เป็นหนึ่งในขอผิดพลาดที่รู่จักมาก ที่สุดบนอินเทอรเน็ต ขอความนี้อาจปรากฏใน รูปแบบที่แตกต่างกัน แต่มีคำที่เกิดซ้ำสองสามคำ ที่จะชวยให้คุณทราปว่าเหตุการณดังกลาวเป็น หนึ่งในนั้นหรือไม

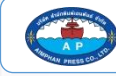